### 承認済みデータの承認取消

承認した取引を取消することができます。

なお、承認取消を行った取引は、「作成中振込(請求・納付)データの修正・削除」あるいは「作成中振込 (請求・納付)ファイルの再送・削除」より修正して再度承認を依頼できます。

#### 手順1 業務を選択

| データ伝送サービス 業務選択 |   | 85900                                                            | 「 <b>データ伝送サービス」</b> メニューをクリックしてください。<br>結いて業務選択画面が表示されますので、「 <b>紛会振み</b> 」~ |
|----------------|---|------------------------------------------------------------------|-----------------------------------------------------------------------------|
| 粮合振込           |   | 企業が持つ預金口座から、取引物に振込先口座情報、日付、及び全額を増定し、増数の振込<br>を一括で行うことができます。      | 税いて未初送が回面がなかられよりので、「 <b>応日派之」</b><br>「他方道納付」のいずれかのボタンをクリック」 てくださ            |
| 給与・償与振込        | > | 企業が持つ預金口屋から、指定した各社具の口座、日付、及び金額を指定し、描込を行うこ<br>とができます。             |                                                                             |
| 口座振替           | > | 請求完ロ協情報、日付、及び金額を指定し、攝教の講求を一括で行うことができます。                          |                                                                             |
| 集金代行           | > | 諸志夫日応情報、日村、及び金額を指定し、複数の諸志を一括で行うことができます。                          |                                                                             |
| 地方税纳付          |   | 企業が持つ預会口寝から、各社員の市町村税納付売情報、日付、及び金額を指定し、代行納<br>付を行うことができます。        | 地方税納付                                                                       |
| 入出会明細照会 [全銀]   | > | 企業が持つ口座への入金や出金(抵込や引き落とし等)の情報(入出金明結構相)の総会<br>を、金額協規定形式で行うことができます。 |                                                                             |
| 振込入金明維照会 【全銀】  | > | 企業が持つ口座への入金情報(伝込入金明編情報)の総会を、全部協規支形式で行うことが<br>できます。               |                                                                             |

## 手順2 業務を選択

| 総合振込作  | 作業内容選択         | BSGF001 NLT ?                                                      |                            |
|--------|----------------|--------------------------------------------------------------------|----------------------------|
| 取引の開始  |                |                                                                    | 作業内容選択画面が表示されますので、「承認済みデータ |
| 振込データの | )新規作成 >        | 総合振込の取引を開始できます。                                                    | の承認取消」ホタンをクリックしてくたさい。      |
| 作成中振込デ | データの修正・削除 >    | 作成途中やエラーとなった振込データを修正、用除できます。<br>また、ここから振込振器へ切り替えができます。             |                            |
| 過去の振込デ | データからの作成 >     | 過去の取引を再利用して、総合振込の取引を開始できます。<br>また、ここから"切替済み"の取引も再利用できます。           |                            |
| 取引の開始  | (ファイル受付)       |                                                                    |                            |
| 振込ファイル | しによる新規作成 >     | 振込ファイルの指定により、総合振込の取引を開始できます。                                       |                            |
| 作成中振込フ | ファイルの再送・剤除 >   | 作成途中やエラーとなった振込ファイルを再送、削除できます。<br>また、ここから振込振器へ切り替えができます。            |                            |
| 取引状況の照 | 会深             |                                                                    |                            |
| 振込データの | D取引状況照会 >      | 伝送系取引の詳細情報、取引履歴を開会できます。                                            |                            |
| 振込データの | 日別・月別状況照会 >    | 過去に行った取引の状況を照金できます。                                                |                            |
| 振込データの | の引戻し・承認取消      |                                                                    |                            |
| 承認待ちデー | -タの引戻し >       | ご自身が依頼した取引の引戻しができます。<br>なお、引戻しを行った取引は、様正して再度承認を依頼できます。             |                            |
| 承認済みデー | -夕の承認取消 >      | ご自身が承認した取引の取り消しができます。<br>なお、承認取消を行った取引は"遼戻し"扱いとなり、修止して再度承認を依頼できます。 | - 承認済みデータの承認取消             |
| 振込先の管理 | 躍              |                                                                    |                            |
| 振込先の管理 | . · ·          | 振込先の新規登録や、登録振込先の変更、削除ができます。                                        |                            |
| 振込先のグル | レープ管理/ファイル登録 > | 振込先グループの新規登録や登録振込先グループの変更、前除ができます。<br>また、登録振込先の情報をファイルに出力できます。     |                            |

### 手順3 取引を選択

| 8合振込  | 承認取消可能                                  | 即引一覧          |                                                  |          | BT3                                                                                                    | 5035 NIJ (? |
|-------|-----------------------------------------|---------------|--------------------------------------------------|----------|----------------------------------------------------------------------------------------------------|-------------|
| 取引を選択 | *2220/0324                              | 12 × 77       |                                                  |          |                                                                                                    |             |
| 承認を見  | なり消す取引を選択の上                             | E、「承認取消」ボタンを押 | してください。                                          |          |                                                                                                    |             |
| MR .  | 100 100 100 100 100 100 100 100 100 100 | 服込用定日         | 取引ID<br>取引名                                      | 6088     | 61178                                                                                                    | 合計金額<br>(円) |
| •     | 2010年10月01日                             | 2010年10月15日   | 10100100000121<br>1 0月15日支払分<br>(10100100000131) | データ花子    | The second second second second second second second second second second second second second second second se | 3,000,000   |
| 0     | 2010年10月01日                             | 2010年10月15日   | 101001000000131<br>10月15日文組分<br>〇                | データ花子    | ηc                                                                                                    | 3,000,000   |
| 0     | 2010年09月10日                             | 2010年09月15日   | 10091000000222<br>9月10日支払い分                      | データー部    | 1,000年                                                                                                    | 10,000,000  |
| L     |                                         |               |                                                  |          |                                                                                                    |             |
|       |                                         | < 総合振込メニ      |                                                  | RERATI > |                                                                                                    |             |

※承認取消可能取引一覧画面には、承認された依頼データへの当行システムへの取込処理が完了するまでの間、表示 されます。(当行システムへの取込処理は、平日9:00~18:00に1時間ごと(地方税納付は平日9:00、13:00、16:00、 18:00)に行います。)

承認取引可能取引一覧画面に表示されない取引は、承認取消を行うことができません。

| 111100.02 APROVATED 1                          |                                                                                                    |                            |
|------------------------------------------------|----------------------------------------------------------------------------------------------------|----------------------------|
|                                                | 8440 767                                                                                                    | 承認取消内容確認両面が表示されます 取消内容をご確  |
| 以下の取引の承認を取り消し<br>内容を確認し、承認実行相<br>操作のタイミングにより、8 | します。<br>道明やな入力の上、「実行」ボタンを押してください。<br>単国助治ができない場合がありますのでご注意ください。                                                                                                    | のうえ、「承認実行暗証番号」を入力し、「実行」ボタン |
| 取引情報                                           |                                                                                                    |                            |
| 10x3167.00                                     | 承認許許                                                                                                    | クリックしてください。                |
|                                                | 2010年10月01日                                                                                                    |                            |
|                                                | 10100100000121                                                                                                    |                            |
|                                                | 19合册达                                                                                                    |                            |
|                                                | 2010年10月15日                                                                                                    |                            |
|                                                | 10月15日安払い分                                                                                                    |                            |
| 10,000,00                                      | データーが                                                                                                    |                            |
| 切替元情報                                          |                                                                                                    |                            |
|                                                | 10100100000131                                                                                                    |                            |
| 17467-00314891                                 | 85-19832.                                                                                                    |                            |
| 米当取引は、上記の切替元期                                  | 取引から切り替えられました。                                                                                                    |                            |
| 振込元情報                                          |                                                                                                    |                            |
| *****                                          | 新山弐店 (100) 盤浦 1234567 政会将動用口座                                                                                                    |                            |
|                                                | 1234567891                                                                                                    |                            |
| <b>师</b> 花教名                                   | 4999841                                                                                                    |                            |
| 振込明編内容                                         |                                                                                                    |                            |
| 件数                                             | SAF                                                                                                    |                            |
|                                                | 5,000,000円                                                                                                    |                            |
|                                                | 2,205円                                                                                                    |                            |
|                                                | 4,997,795円                                                                                                    |                            |
|                                                | 1,680円                                                                                                    |                            |
|                                                |                                                                                                    |                            |
| 版达明辅内容一页                                       | 金10件(1~10件を表示中)                                                                                                    |                            |
| ( 10(-5m) (                                    | 土 2 3 4 5 6 7 6 9 10     東府数: 10件 ▼ (再表示)                                                                                                    |                            |
|                                                | 金融機能な 1日日 口塗器等 ED1活動・/ MESコード 文払金額 (5-2) (2-3) (5-3) (5-3) |                            |
| 東日本商事<br>(パシニホンショウジ(カ                          | 大学町銀行(0111) 整通 2100001 EDI: 1,000,000 315 999,685 315                                                                                                    |                            |
| 5日本商事                                          | NTTF-9807 (9996) ## 2100002 EDI: 1.000.000 315* 999.685 210                                                                                                    |                            |
| 37307397° (8                                   | EPREM (001) A123456/89012345                                                                                                    |                            |
| 927°9952(8                                     | EITER (014) Bin 2100006 E0123456789012345 1,000,000 315* 999,685 210                                                                                                    |                            |
| ホツカイドウフドウサン(カ<br>ホアカイドウフドウサン(カ                 | 札幌銀行 (0332)<br>インターネット支店 (444) 器道 2100004 編第2:- 1,000,000 630* 999,370 315                                                                                                    |                            |
| ヤマカワ建設<br>れわけた(8                               | 利用期料(10333)<br>利用学気力(111) 額通 FD1: 1,000,000 630 999,370 630                                                                                                    |                            |
| < 10ページ前 <                                     | 1 2 3 4 5 6 7 8 9 10 > 10×-52 ×                                                                                                    |                            |
| ※*印は、先方負担手数料と                                  | : 服込手数和が異なる時に表示されます。                                                                                                    |                            |
| 承認者情報                                          |                                                                                                    |                            |
|                                                | - 次承認者:データ太郎(承認语)<br>商は承認者:データ支部(後認语)                                                                                                    |                            |
|                                                | 2010年10月13日                                                                                                    |                            |
|                                                | 2010年10月01日 09時00分                                                                                                    |                            |
|                                                |                                                                                                    |                            |
|                                                |                                                                                                    |                            |
|                                                | 金角120次第00円【H1角印】                                                                                                    |                            |
|                                                |                                                                                                    |                            |
| actail 173 WE                                  |                                                                                                    |                            |
| 承認実行地球動列                                       |                                                                                                    | ────  承認実行暗証番号             |
|                                                |                                                                                                    |                            |
|                                                | く 戻る 実行 > 二番 6000                                                                                                    |                            |
|                                                |                                                                                                    |                            |

# 手順4 承認取消内容を確認

※総合振込の場合、取引情報に拡張EDIデータが含まれる場合は「照会」ボタンが表示されます。「照会」ボタンをクリックすると、EDI情報詳細画面がポップアップ表示されます。
※「印刷」ボタンをクリックすると、印刷用PDFファイルが表示されます。

| 手順5 完了 |  |
|--------|--|
|--------|--|

| 総合振込 承認取消日                            | NA SAI                                                                                                    | 8735037 <b>~JL7</b> (                         | D                          |
|---------------------------------------|----------------------------------------------------------------------------------------------------|-----------------------------------------------|----------------------------|
| RURAR > ADDARD                        | 51442 W7                                                                                                    |                                               | 承認取消結果画面が表示されます。取消結果をご確認くた |
| ご指定の取引の承認を取り<br>最終承認時に払い出された          | 2弾しました。<br>SEDI車一賃報は無効になりました。                                                                                                    |                                               | 31)                        |
| Rx511546                              |                                                                                                    |                                               |                            |
| 10-11-0.00                            | <b>米江北市港</b> >                                                                                                    |                                               |                            |
| 1970                                  | 2010年10月01日                                                                                                    |                                               |                            |
| REFILO                                | 101001000000121                                                                                                    |                                               |                            |
| R0-3148201                            | ¥2:白树33                                                                                                    |                                               |                            |
| MULTINEED                             | 2010年10月15日                                                                                                    |                                               |                            |
| 80.1112S                              | 10月15日文16.19                                                                                                    |                                               |                            |
| 40x00.01                              | データー部                                                                                                    |                                               |                            |
| 切替元仿報                                 |                                                                                                    |                                               |                            |
| VMPURSHO                              | 101001000000131                                                                                                    |                                               | <b>取送给用</b>                |
| 1700.7UK-SH891                        | MANIES.                                                                                                    |                                               |                            |
| 米当取引は、上記の切留月                          | 取引から切り替えられました。                                                                                                    |                                               |                            |
| 细込元信報                                 |                                                                                                    |                                               |                            |
| ******                                | 再止空店(100) 普通1234567 資金評動用口座                                                                                                    |                                               |                            |
| 101010-F                              | 1234567091                                                                                                    |                                               |                            |
| #HCM25                                | 4329/774/1                                                                                                    |                                               |                            |
| and a second second                   |                                                                                                    |                                               |                            |
| INCOMPTON A                           |                                                                                                    |                                               |                            |
| ****                                  | 5 000 0008                                                                                                    |                                               |                            |
| 828078860                             | 2,205円                                                                                                    |                                               |                            |
| #12.8#011                             | 4,007,705円                                                                                                    |                                               |                            |
| BATERIAL                              | 1,600[9]                                                                                                    |                                               |                            |
| and a second state of the             |                                                                                                    |                                               |                            |
| III.C.WIIIIPYN - IA                   | 金10件(1~10件を表記中)                                                                                                    |                                               |                            |
| < 10ぺ−≫約 <                            | <u>1</u> 2 3 4 5 6 7 8 9 10                                                                                                    | > 10ページ次 >                                    |                            |
|                                       |                                                                                                    | 表示作数: 10件 ▼ (再表示)                             |                            |
| 增加名<br>型取人名                           | 2000年8月20日 日日 日本市内 E015年4月2日 2015年4月2日 2015年4月2日 2015年4月2日 2015年4月2日 2015年4月2日 2015年4月2日 2015年4月2日 2015年4月2日 2015年4月2日 2015年4月2日 2015年4月2日 2015年4月2日 2015年4月2日 2015年4月2日 2015年4月21日 2015年4月21日 2015年4月21日 2015年4月21日 2015年4月21日 2015年4月21日 2015年4月21日 2015年4月21日 2015年4月21日 2015年4月21日 2015年4月21日 2015年4月21日 2015年4月21日 2015年4月21日 2015年4月21日 2015年4月11日 2015年4月11日 2015年4月111日 2015年4月111日 2015年4月111日 2015年4月111日 2015年4月111日 2015年4月111日 2015年4月111日 2015年4月111日 2015年4月1101101000000000000000000000000000000 | たい広め からうから 第53大会校 第53大会校<br>(PD (PD (PD (PD ) |                            |
| F8. 2.903333. (B                      | ハーテルの#12 (AAAA) 単語 2100001 NHA9558535 1                                                                                                    | ,000,000 315 999,685 315                      |                            |
| 四日本語事<br>二二約20297-(1)                 | NTTデーク銀行 (9998)<br>豊浦 2100002 EDI:<br>和123456789012345 1                                                                                                    | ,000,000 315* 999,685 210                     |                            |
| 2013年1月1日<br>1913年1月1日日<br>1913年1月1日日 | NTTデージ銀行 (9998)<br>三田交流 (014) 翻通 2100006 ED1:<br>B123456789012345 1                                                                                                    | ,000,000 315* 999,685 210                     |                            |
| ホッカイドウフドウサン(カ<br>#560192119503        | 利用銀行(0333)<br>インターネット支店(444) 普通 2100004 解答1:1234567890 1                                                                                                    | ,000,000 630* 999,370 315                     |                            |
| セマカウ油は<br>15895585(8                  | #L#BBEF7 (03333)<br>####558 (111) #EV# 2100005 - 1                                                                                                    | ,000,000 630 999,370 630                      |                            |
| < 10ページ前 く                            | 1 2 3 4 5 6 7 8 9 10                                                                                                    | > 10ページ次 >                                    |                            |
| ※*印は、先方負担手数H                          | と振込手数料が異なる時に表示されます。                                                                                                    |                                               |                            |
| GL 177 (BL CT 40)                     |                                                                                                    |                                               |                            |
|                                       | <ul> <li>※手読者:データまが(手読酒)</li> </ul>                                                                                                    |                                               |                            |
| ACC 24 (1000)                         | min本に有:デーシャテ (本に用)                                                                                                    |                                               |                            |
| #4099810                              | 2010年10月13日                                                                                                    |                                               |                            |
| #422119                               | 2010年10月01日 09時00分                                                                                                    |                                               |                            |
| ACKE                                  | 10月15日支払い分を手続します。                                                                                                    |                                               |                            |
|                                       |                                                                                                    |                                               |                            |
|                                       | < ホームへ 取引一覧へ                                                                                                    | 🔿 finar                                       |                            |
|                                       |                                                                                                    |                                               |                            |

※「印刷」ボタンをクリックすると、印刷用PDFファイルが表示されます。